1. トップページ

「利用者情報の変更」ボタンを押して下さい。

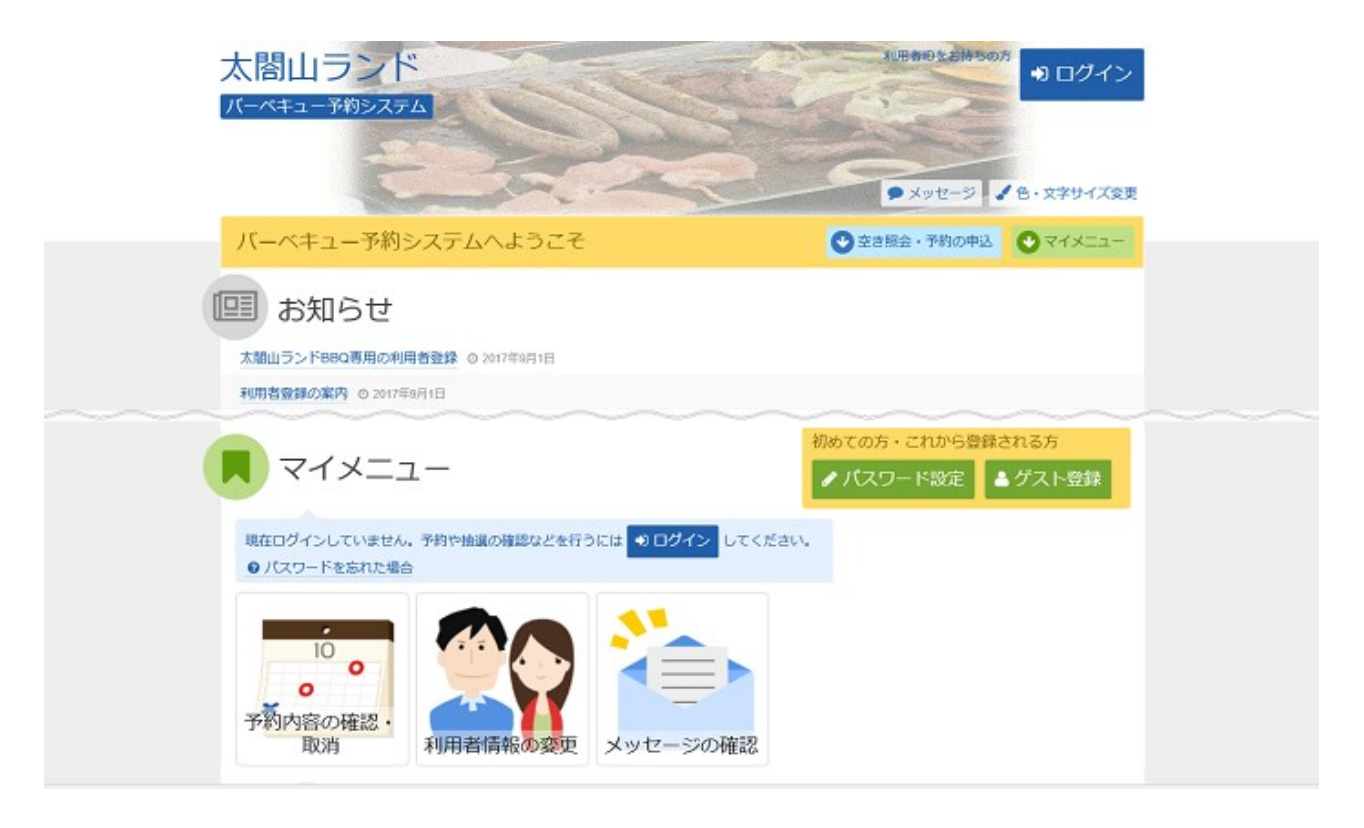

2. 利用者情報の変更メニュー

「パスワードの変更」ボタンを押して下さい。

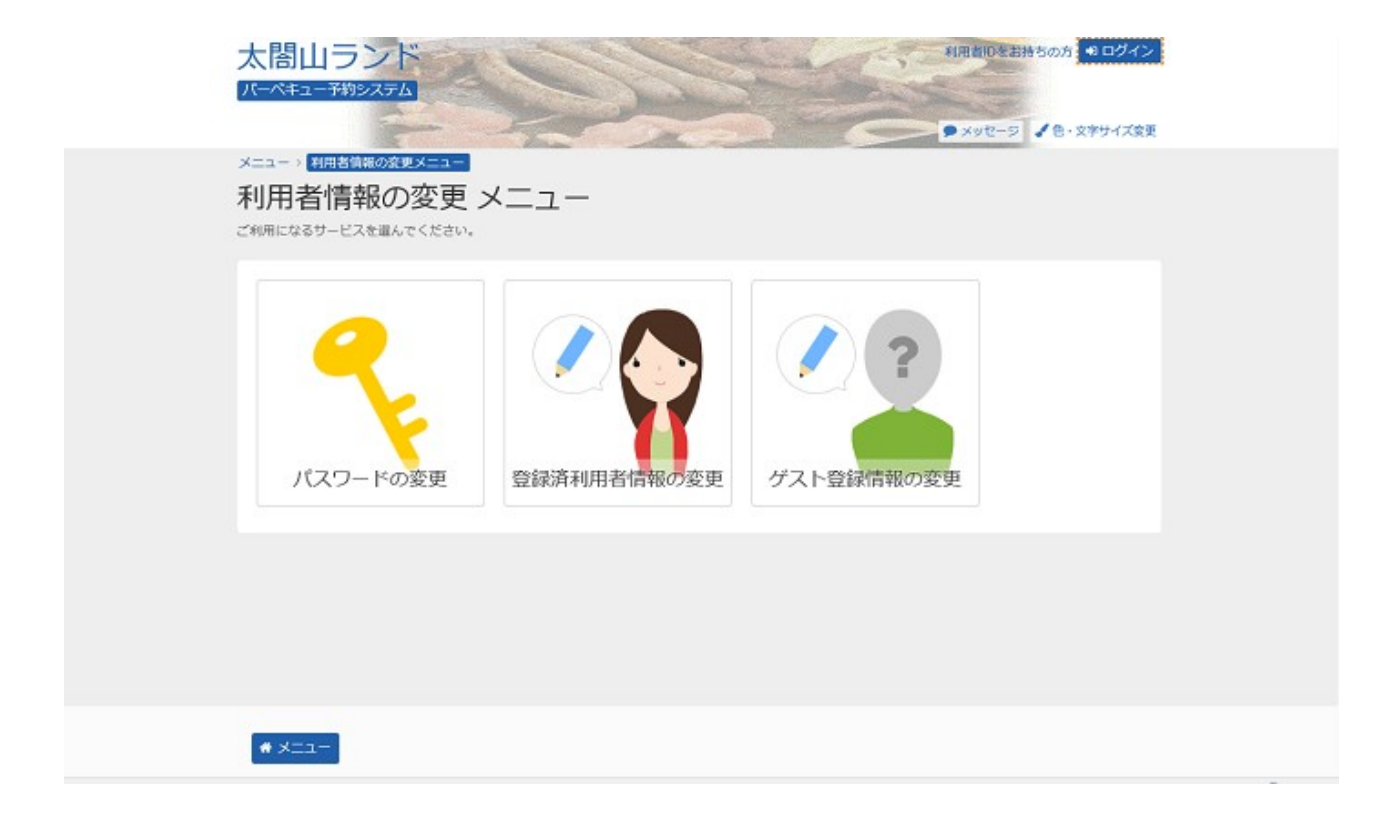

3. ログイン

利用者IDとパスワードを入力し、「ログイン」ボタンを押して下さい。 ※既にログインされている場合は表示されません。

| Ĩ      | 大問山ランド<br>バーペキュー予約システム                                                                                                    | <ul> <li>メッセージ</li> <li>メッセージ</li> </ul> |
|--------|----------------------------------------------------------------------------------------------------|------------------------------------------|
| [<br>* | ログイン<br>約用者IDとパスワードを入力して「ログイン」ボタンを押してください。                                                                                                    |                                          |
|        | ▲ 利用者ID toyamahanako パスワード ■マウスで入力 ● パスワードを忘れた場合                                                                                                    | - ド設定がお済みでない方<br>✔ パスワード設定               |
|        | <ul> <li>● ご利用にあたつて</li> <li>本システムは太陽山ランドパーペキューコーナー専用の予約システムです。</li> <li>その他の有利公園施設を予約するためには、「富山県長温祉公園施設予約システム」をご利用ください。</li> <li>パーペキューコーナーの予約を行うためには、本システム専用の利用者登録(グスト登録)が必要です。利用者登録(グスト登録)が必要です。利用者登録(グスト登録)が必要でない方は「利用者情報の設定・変更」より利用者登録(グスト登録)が必要でない方は「利用者情報の設定・変更」より利用者登録(グスト登録)が必要です。</li> <li>パーペキューコーナーの予約が行えるようになります。</li> <li>ご社員・99年した利用者的は用発行ができません。99年には十分ご注意ください。</li> </ul> |                                          |
|        | **                                                                                                    | <前に戻る ● ログイン                             |

## 4. パスワードの変更

古いパスワードと新しいパスワード、確認のため新しいパスワードを再度入力し、「変更」ボタンを押して 下さい。

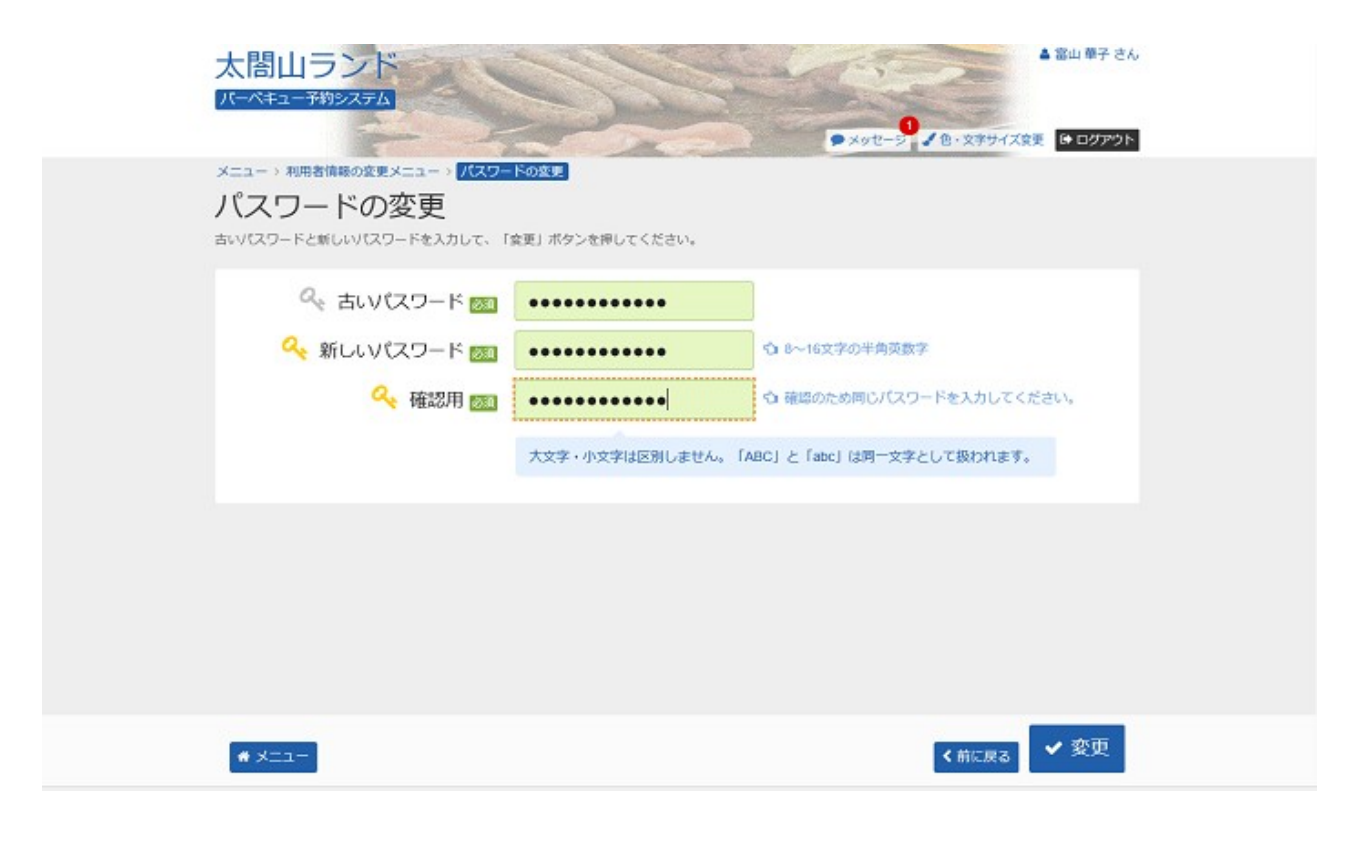

5. パスワード変更完了

パスワードの変更が完了しました。

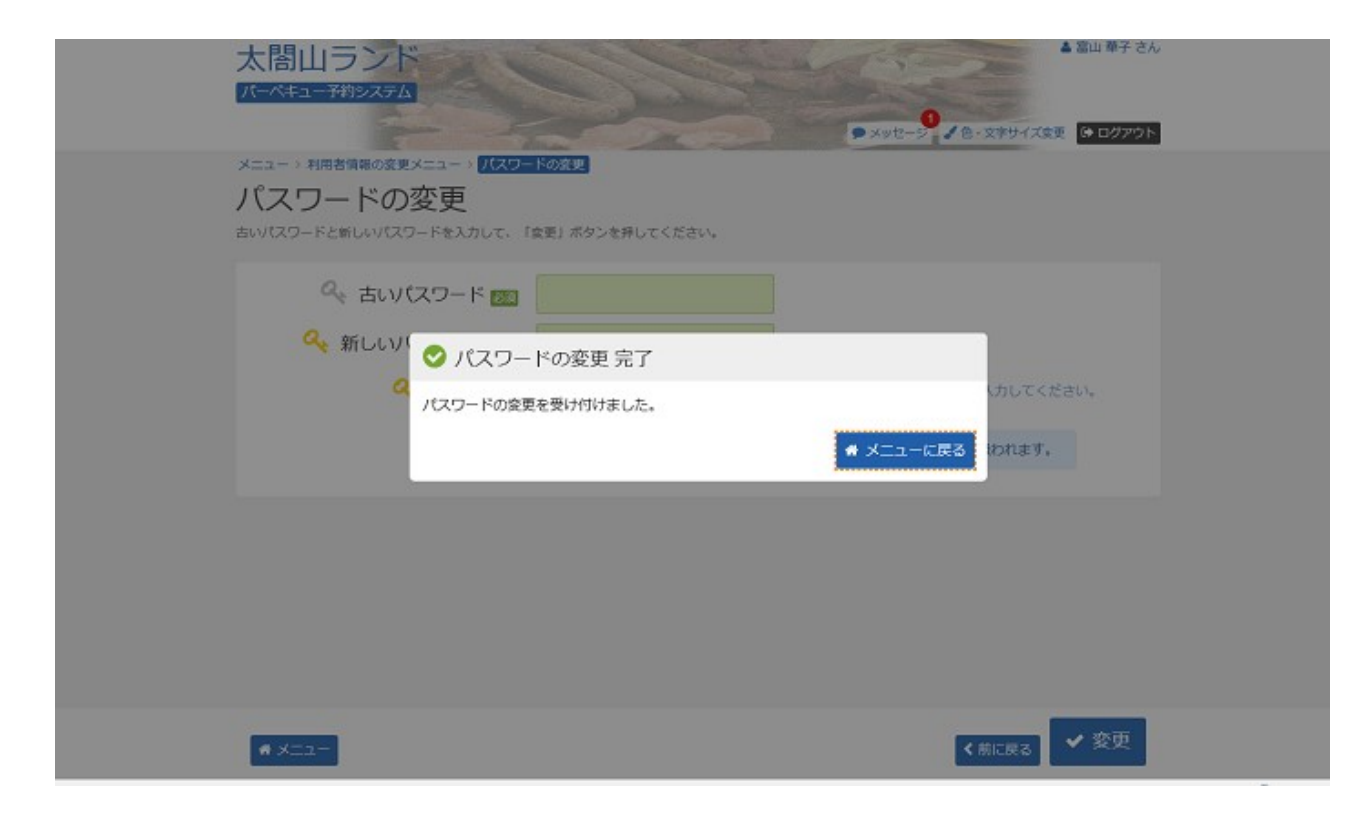